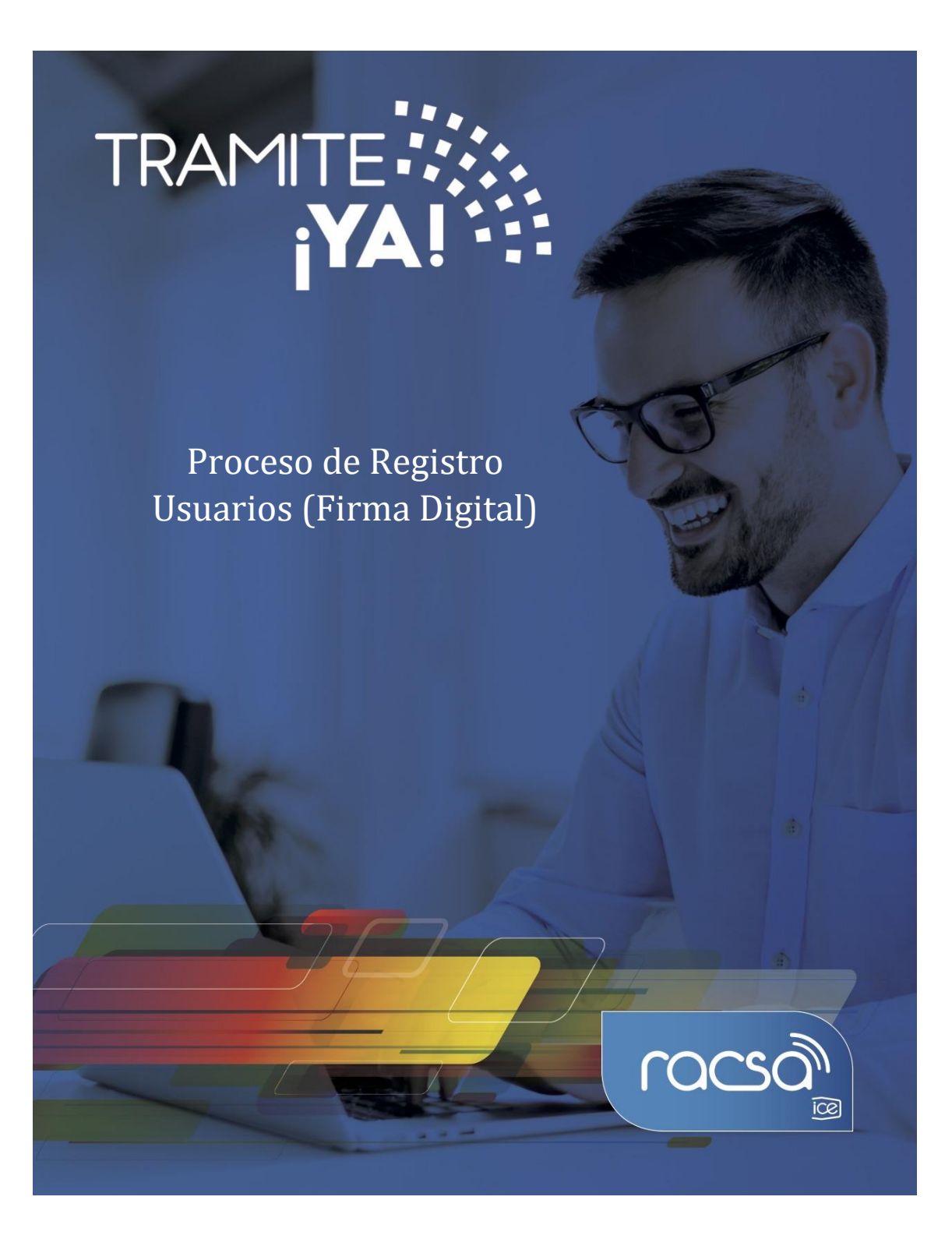

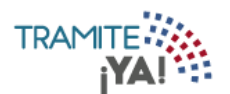

Para el registro de usuario en el sistema "Tramite ¡YA!" debe de seguir los siguientes pasos:

1. Ingresar a la página de Tramite YA!

https://tramiteya.go.cr

| ← → C 🔒 tramiteya.go.cr/cfr | mx/plantillas/gestion/login.cfm?uri=/cfmx/home/index.cfm&rerormsg=             |
|-----------------------------|--------------------------------------------------------------------------------|
| (ocon                       | Inicio Servicios Instituciones Ayuda Contáctenos Ingresar                      |
|                             |                                                                                |
|                             |                                                                                |
| <                           |                                                                                |
|                             |                                                                                |
|                             | Olvídese de las filas.                                                         |
|                             | Realice diversos trámites con las instituciones públicas en un sólo sitio web. |
|                             |                                                                                |

2. En la parte superior derecha de la pantalla, oprima sobre la opción "Ingresar ":

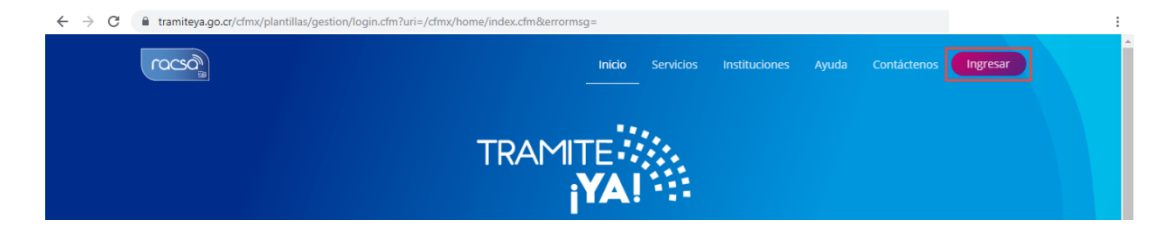

3. Oprimir sobre la opción Registrarse:

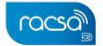

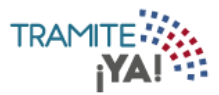

|            |                                                                                    | × |
|------------|------------------------------------------------------------------------------------|---|
| Ing        | reso al sistema por medio de Firma Digital,<br>por favor ingrese el PIN solicitado |   |
| Usuario    |                                                                                    |   |
| Contraseña |                                                                                    |   |
|            | Ingresar                                                                           |   |
|            | Ingresar con Firma Digital                                                         | 0 |
|            | Registrarse<br>Olvidó su contraseña                                                |   |

4. Seleccionar la opción de crear su cuenta con Firma Digital

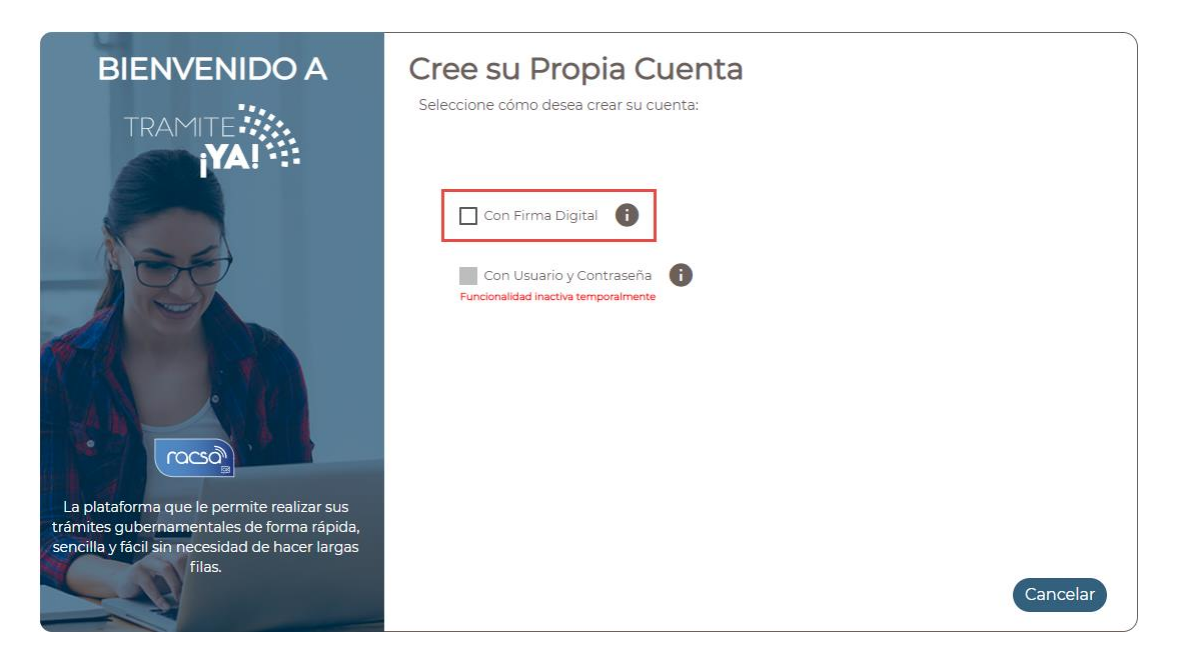

5. Se muestra un mensaje de registro, oprimir Aceptar para poder registrarse con la firma digital:

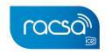

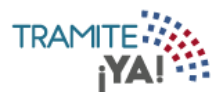

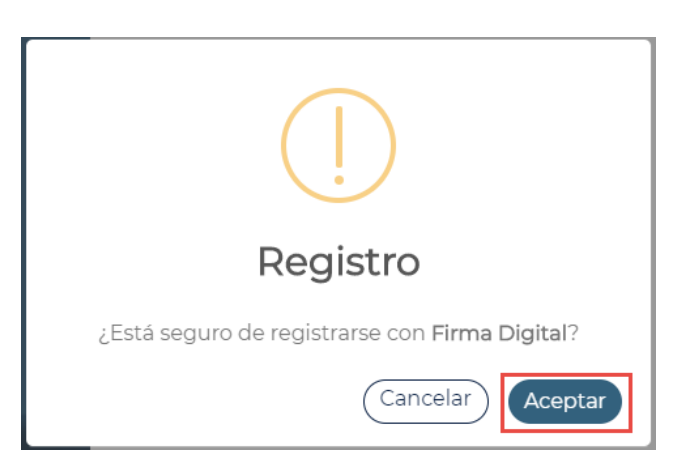

6. Ejecutar el archivo descargado:

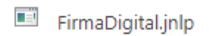

7. Ingresar el pin de la firma digital y oprimir sobre el botón de OK:

| Autenticación con FirmaDigital: ?        |  |  |  |  |  |  |  |
|------------------------------------------|--|--|--|--|--|--|--|
| Favor digite el PIN de la Firma Digital: |  |  |  |  |  |  |  |
| OK Cancelar                              |  |  |  |  |  |  |  |

8. El sistema lee los datos de la firma digital y carga automáticamente el número de cédula y el nombre de la persona. Se debe completar los campos faltantes para proceder con el registro:

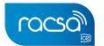

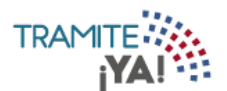

| BIENVENIDO A<br>TRAMITE                                                                                                    | Cree su Propia Cue<br>Datos del Usuario<br>Tipo de Identificación | nta<br>Cédula Nacional  | Ţ | Identificación | 09-999-9999<br>Ejempla: 09-9999-9999 |     |
|----------------------------------------------------------------------------------------------------|-------------------------------------------------------------------|-------------------------|---|----------------|--------------------------------------|-----|
|                                                                                                    | Fecha de Nacimiento                                               | Costa Pica              | Ţ | Género         | Seleccione                           | ٣   |
|                                                                                                    | Nacionalidad<br>Correo Electrónico                                |                         |   | Teléfono       |                                      |     |
|                                                                                                    | Verificar Correo Electrónico<br>Provincia                         | Seleccione              | Ŧ | Cantón         | Seleccione                           | v   |
| (record                                                                                                    | Distrito<br>Dirección Exacta                                      | Seleccione<br>Dirección | č | Estado Civil   | Seleccione                           | •   |
| La plataforma que le permite<br>realizar sus trámites<br>gubernamentales de forma rápida,<br>sencilla y fácil sin necesidad de<br>hacer largas filas. | Ver Términos y Condiciones<br>Acepto Términos y Condiciones       |                         |   | 0              | Cancelar Registra                    | rse |

## 9. Aceptar los términos y condiciones y dar clic en Registrarse:

Ver Términos y Condiciones ✓ Acepto Términos y Condiciones

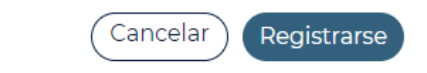

## 10. Registro de usuario exitoso

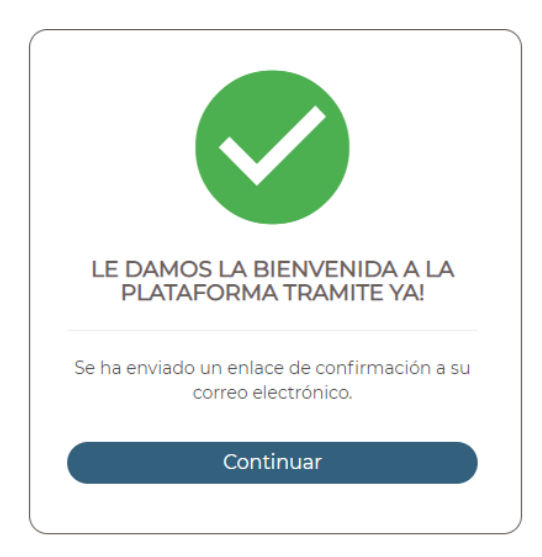

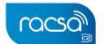

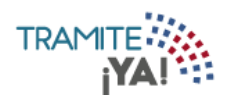

11. Verificar en el correo electrónico registrado el enlace de confirmación

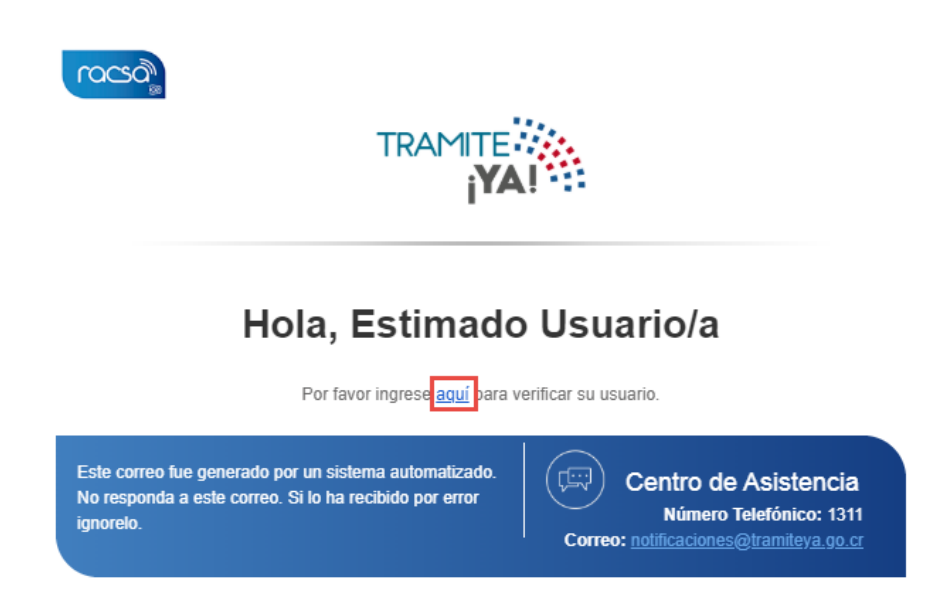

12. Usuario verificado correctamente

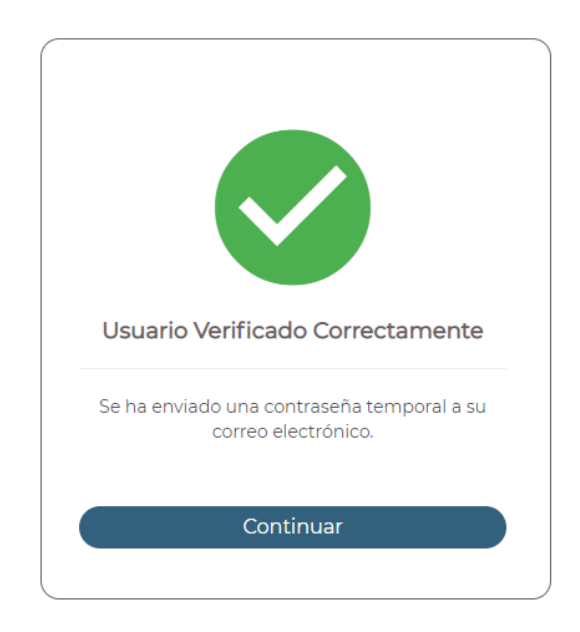

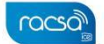